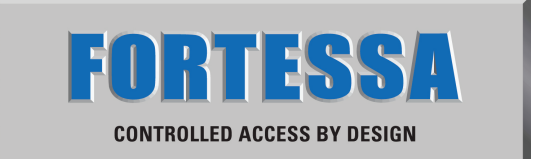

# 2 -Wire Intercom System

# FTDEV1P User Manual

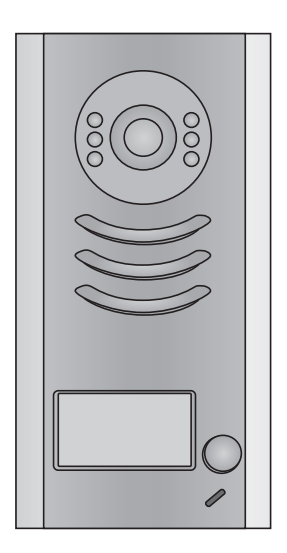

# FTDEV1P

# CONTENTS

| 1.Parts and Functions 1                             | 1  |
|-----------------------------------------------------|----|
| 2. Terminal Descriptions 1                          | 1  |
| 3.Specifications                                    | 2  |
| 4.Mounting2                                         | 2  |
| 4.1 Mounting Without Rainy Cover2                   | 2  |
| 4.2 Mounting With Rainy Cover                       | 3  |
| 4.3 Placing Name Label                              | 3  |
| 4.4 Adjusting Camera Angle 4                        | 1  |
| 5.System Wiring and Connections 4                   | 1  |
| 5.1 Basic Connection4                               | 1  |
| 5.2 Electric Lock Connection 5                      | 5  |
| 5.2.1 Door Lock Controlled with Internal Power      | 5  |
| 5.2.2 Door Lock Controlled with Dry Contact 5       | 5  |
| 5.2.3 How to setup the unlock parameter in Monitor6 | 3  |
| 5.3 Multi Doorstations Connection7                  | 7  |
| 5.4 Multi Monitors Connection 8                     | 3  |
| 5.4.1 Basic IN-OUT Wiring Mode8                     | 3  |
| 5.4.2 With DBC-4 Wiring Mode9                       | )  |
| 6.Setup 1                                           | 10 |
| 6.1 DIP Switches Settings of Doorstation1           | 10 |
| 6.2 DIP Switches Settings of Monitor 1              | 10 |
| 6.3 Notices1                                        | 12 |
| 7.Cables Requirements 1                             | 13 |

## 1.Parts and Functions

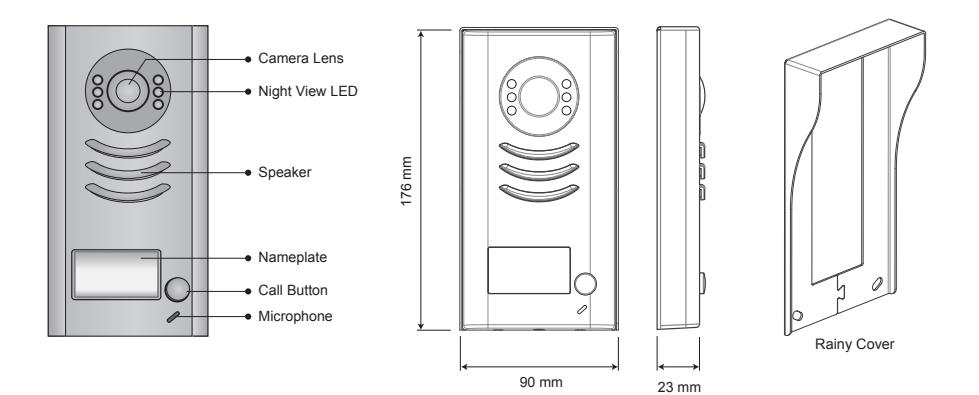

# 2.Terminal Descriptions

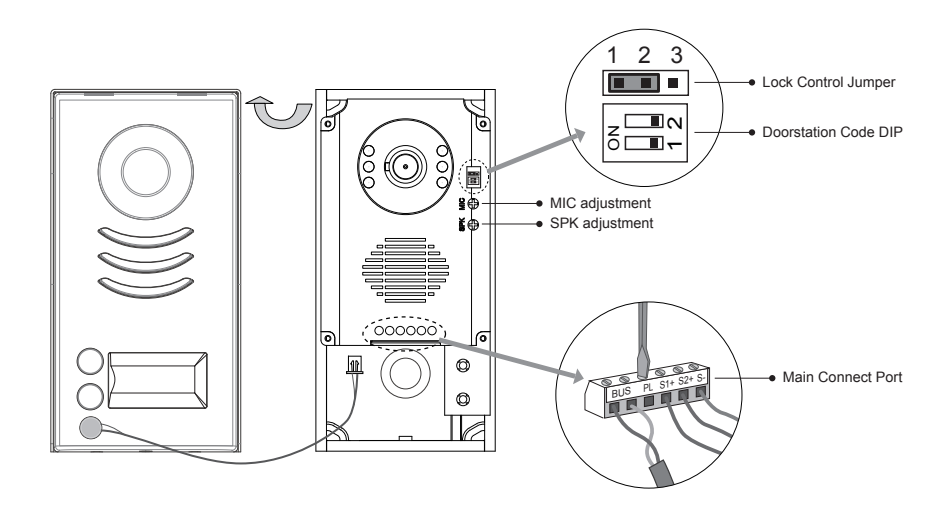

- Lock Control Jumper: To select the lock type: see 5.2.1, 5.2.2
- Doorstation Code DIP: Total 4 doorstations can be supported, see 6.1
- Main Connect Port: To connect the bus line and the electronic locks.
- BUS: Connect to the bus line, no polarity.
- PL: External lock power input, connect to the power positive(power +).
- S1+, S2+: Lock power(+) output, to connect 2 locks.
- S-: Lock power(-) output, connect to the power(-) input of locks(only when using the camera to
  power the locks, if using the external power supply for the locks, the S- will not be connected).

12Vdc, 300mA(Internal Power)

1W in standby, 12W in working

1 to 9 seconds, set by Monitor

Max, 48V dc 1.5A

-10°C ~ 45°C

IP43

## **3.Specifications**

Lock Power supply: Power Consumtion: NO, COM dry contact: Unlocking time: Working temperature:

IP rating:

## 4.Mounting

### 4.1 Mounting Without Rainy Cover

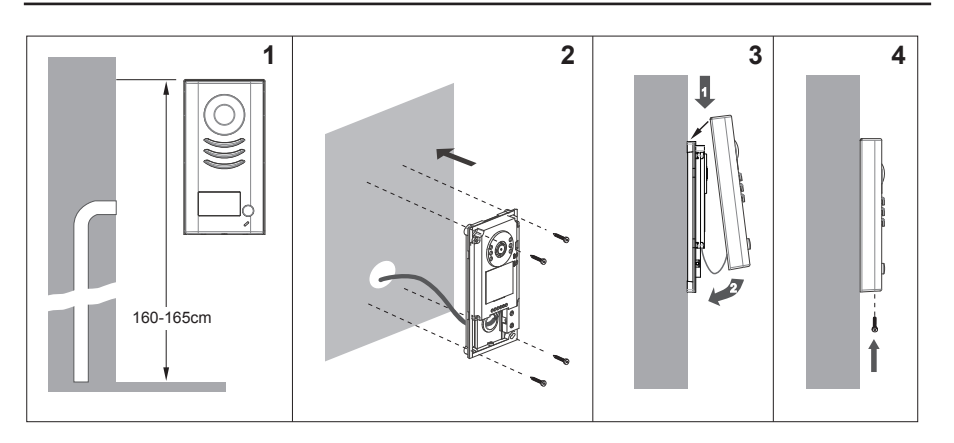

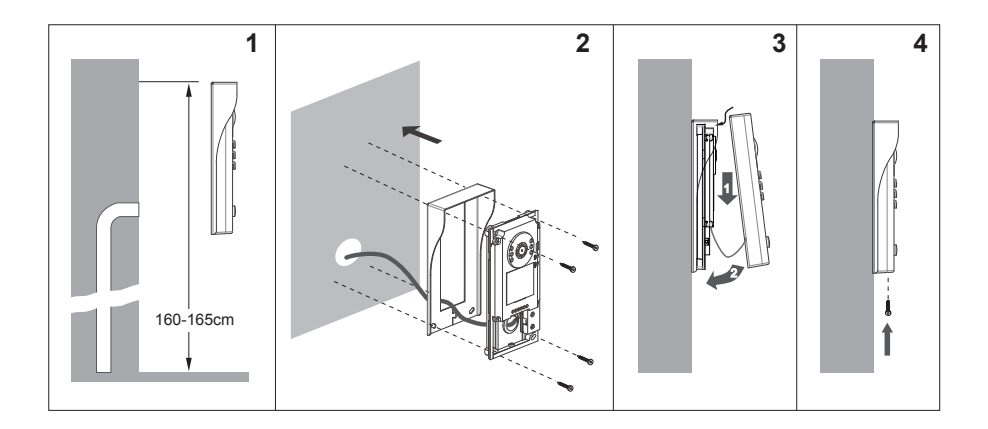

#### 4.3 Placing Name Label

Move the plastic cover away to open the transparent name label cover, insert a name paper, then put the plastic cover back to the panel.

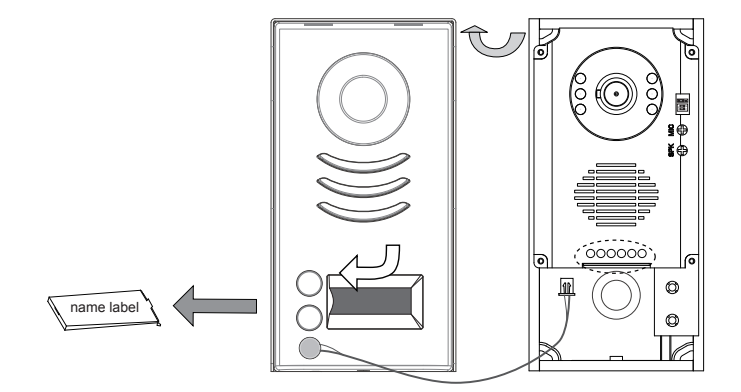

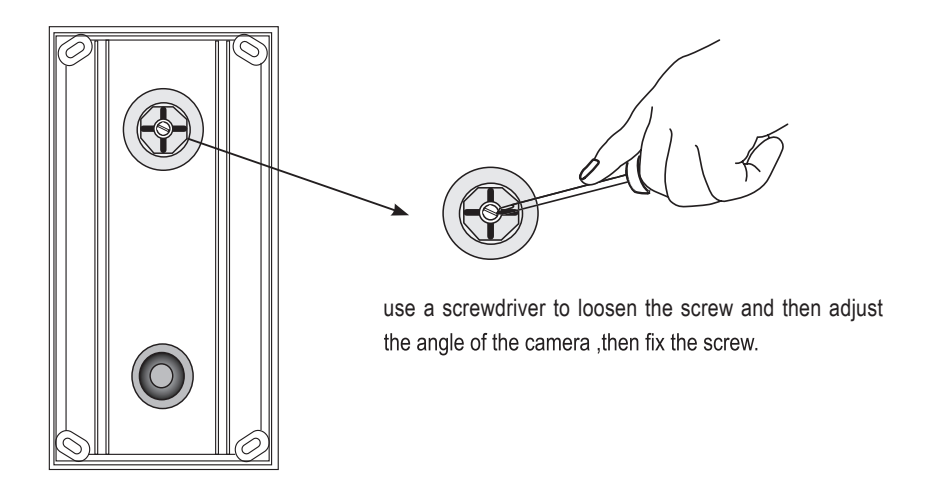

## 5.System Wiring and Connections

#### 5.1 Basic Connection

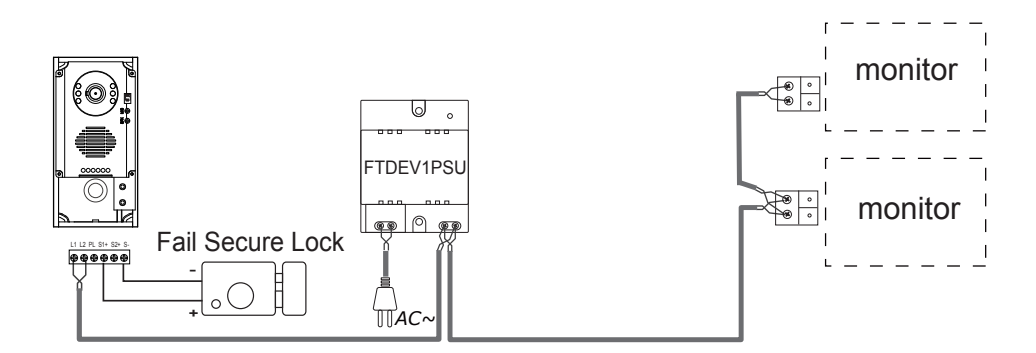

#### 5.2.1 Door Lock Controlled with Internal Power

Note:

- 1. Electronic lock of Power-on-to-unlock type should be used.
- 2. The door lock is limited to 12V, and holding current must be less than 250mA.
- 3. The door lock control is not timed from Exit Button(EB).
- 4. The Unlock Mode Parameter of Monitor must be set to 0 (by default).

connect one lock

connect two locks

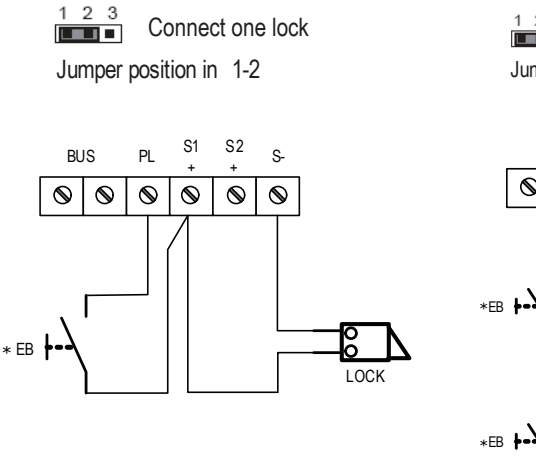

L 2 3 Connect two locks Jumper position in 1-2

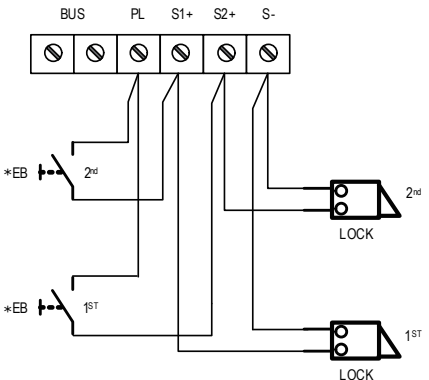

#### 5.2.2 Door Lock Controlled with Dry Contact

Note:

- 1. The external power supply must be used according to the lock.
- 2. The jumper must be taken off before connecting.
- 3. Setup the Unlock Mode of Monitor for different lock types.
  - Power-on-to-unlock type:Unlock Mode=0 (by default)
  - Power-off-to-unlock type:Unlock Mode=1

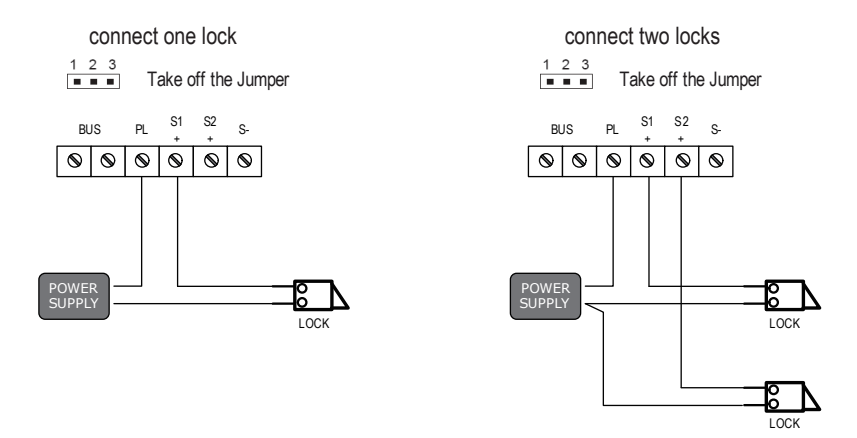

5.2.3 Unlock parameter setting(set on monitor)

The door release time can be adjusted from 1s~9s by following the below step:

On the video monitor, touch 🕜 on main menu, then press UNLOCK button

( A ) and hold for 2s which you then enter Installer Setup page.

Then input the code 8021~8029 (8021 = 1 second, 8029 = 9 seconds) to change

the unlock time.

Note:

- 1.must connect FTDEV1P correctly before setting.
- 2.the parameter will be saved in FTDEV1P automatically, so you need only set on one monitor.
- 3.the above diagram is fit for icon menu series monitors only, to text menu series monitors, please refer to the corresponding user manual.

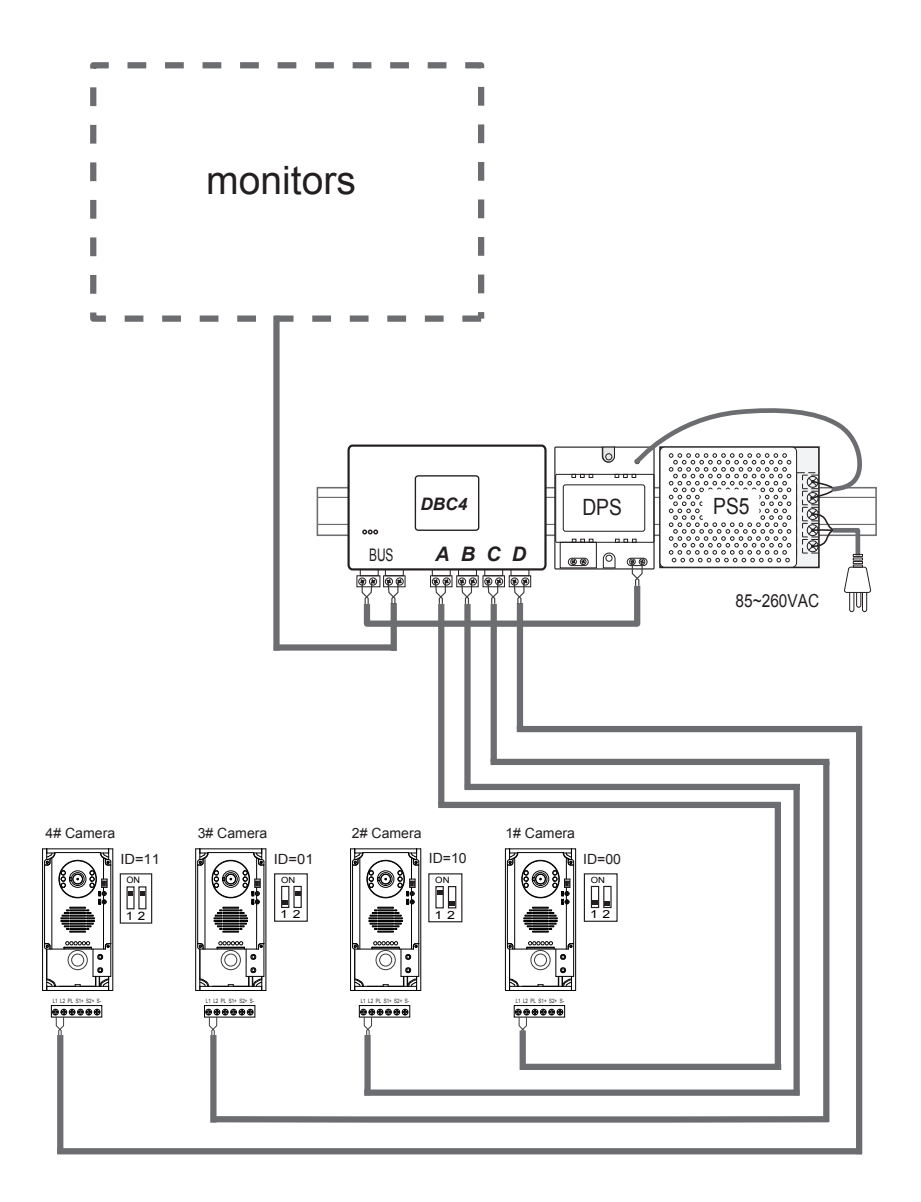

#### 5.4.1 Basic IN-OUT Wiring Mode

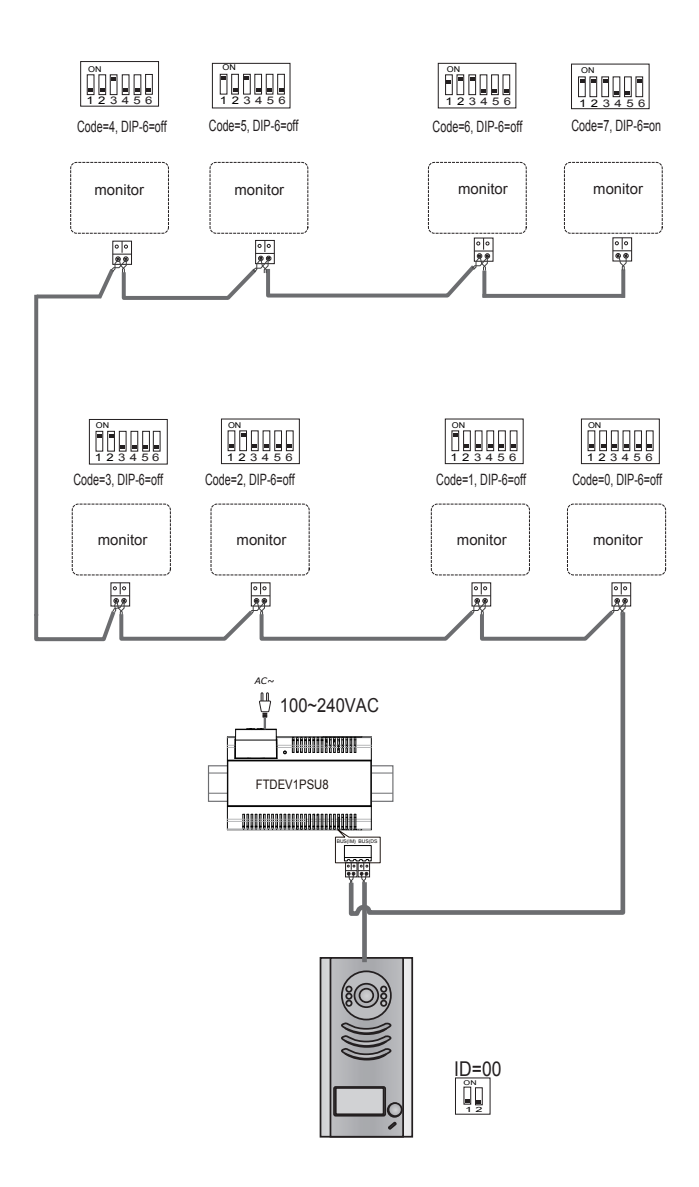

#### 5.4.2 With DBC-4 Wiring Mode

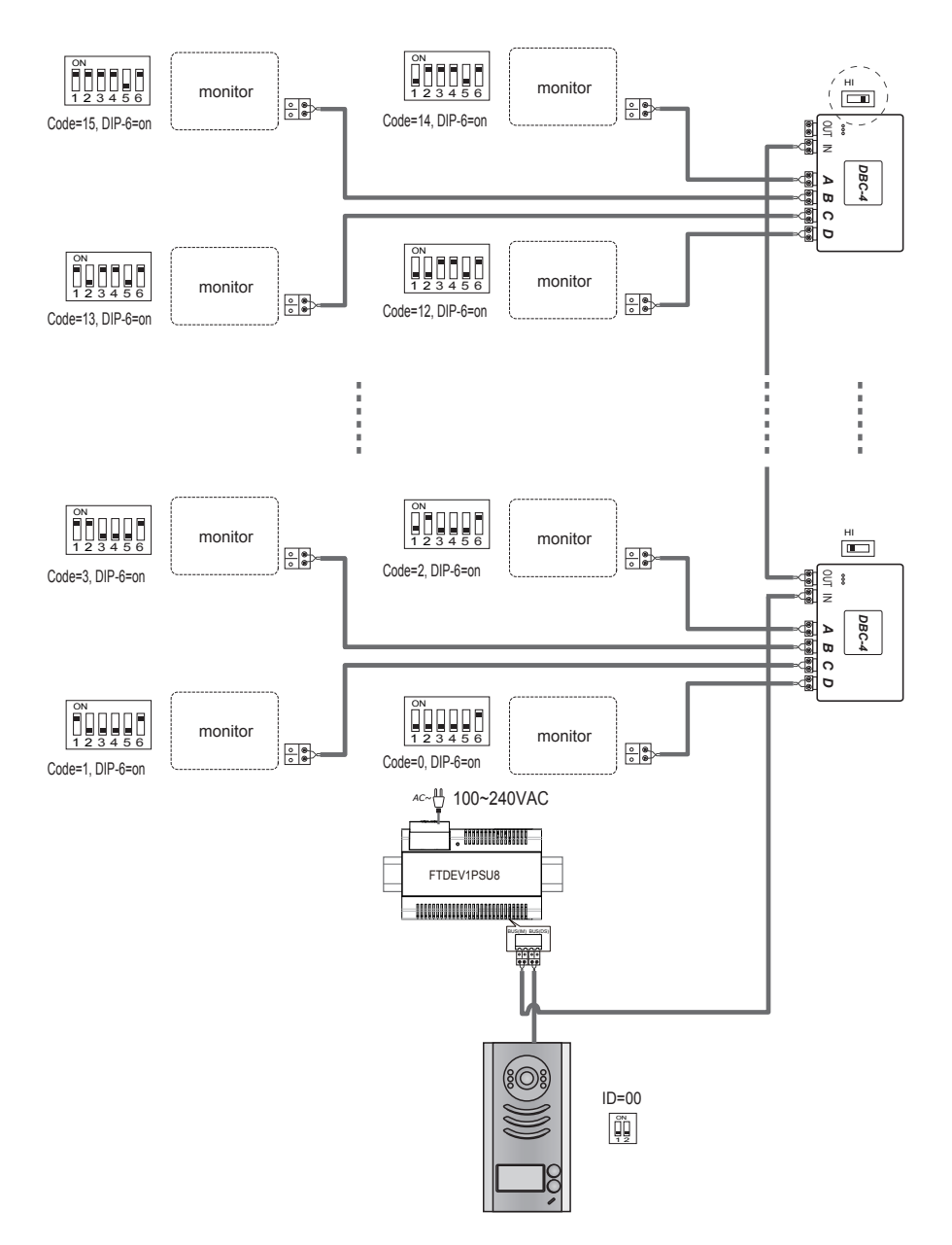

## 6.Setup

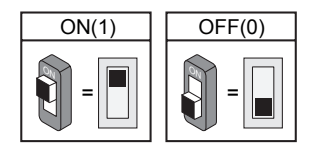

### 6.1 DIP Switches Settings of Doorstation

Total 2 bits on the DIP switches can be configured. The switches can be modified either before or after installation.

| Bit state | Descriptions                                                   |
|-----------|----------------------------------------------------------------|
|           | Default setting, $ID = 0(00)$ , set to the first Door Station. |
|           | ID = 1(01), set to the second Door Station.                    |
|           | ID = $2(10)$ , set to the third Door Station.                  |
| ON<br>1 2 | ID = 3(11), set to the fourth Door Station.                    |

#### 6.2 DIP Switches Settings of Monitor

There are 6 bit switches in total. The DIP switches are used to configure the User Code for each Monitor.

Bit-6 is used to set video impedance, it should be set to ON if the Monitor is in the end of the line(bus), otherwise set to OFF.

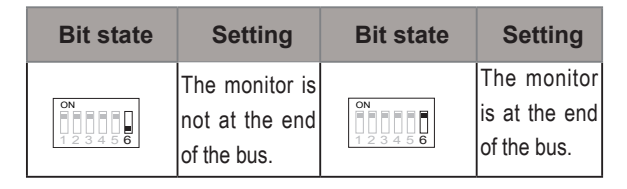

Important Note:

Please remove the plastic film of the monitor before use.

| Bit state         | User Code | Bit state         | User Code | Bit state         | User Code |
|-------------------|-----------|-------------------|-----------|-------------------|-----------|
| ON<br>1 2 3 4 5 6 | Code=0    | ON<br>1 2 3 4 5 6 | Code=11   | ON<br>1 2 3 4 5 6 | Code=22   |
| ON<br>1 2 3 4 5 6 | Code=1    | ON<br>1 2 3 4 5 6 | Code=12   | ON<br>1 2 3 4 5 6 | Code=23   |
| ON<br>1 2 3 4 5 6 | Code=2    | ON<br>1 2 3 4 5 6 | Code=13   | ON<br>1 2 3 4 5 6 | Code=24   |
| ON<br>1 2 3 4 5 6 | Code=3    | ON<br>1 2 3 4 5 6 | Code=14   | ON<br>1 2 3 4 5 6 | Code=25   |
| ON<br>1 2 3 4 5 6 | Code=4    | ON<br>1 2 3 4 5 6 | Code=15   | ON<br>1 2 3 4 5 6 | Code=26   |
| ON<br>1 2 3 4 5 6 | Code=5    | ON<br>1 2 3 4 5 6 | Code=16   | ON<br>1 2 3 4 5 6 | Code=27   |
| ON<br>1 2 3 4 5 6 | Code=6    | ON<br>1 2 3 4 5 6 | Code=17   | ON<br>1 2 3 4 5 6 | Code=28   |
| ON<br>1 2 3 4 5 6 | Code=7    | ON<br>1 2 3 4 5 6 | Code=18   | ON<br>1 2 3 4 5 6 | Code=29   |
| ON<br>1 2 3 4 5 6 | Code=8    | ON<br>1 2 3 4 5 6 | Code=19   | ON<br>1 2 3 4 5 6 | Code=30   |
| ON<br>1 2 3 4 5 6 | Code=9    | ON<br>1 2 3 4 5 6 | Code=20   | ON<br>1 2 3 4 5 6 | Code=31   |
| ON<br>1 2 3 4 5 6 | Code=10   | ON<br>123456      | Code=21   |                   |           |

Bit-1 to Bit-5 are used to User Code setting. The value is from 0 to 31, which have 32 different codes .

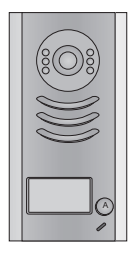

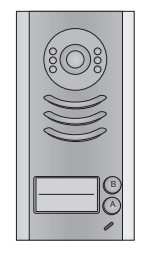

Note:Monitors response button A must set the user code from 0 to 15.and button B set the user code from 16 to 31.

| Name                                           | Discription                               | Usage                                                         |
|------------------------------------------------|-------------------------------------------|---------------------------------------------------------------|
| FTDEV1PSU                                      | Power Combo Unit, 24V 0.75A<br>DC outputs | Connect with multi doorstations or<br>multi monitors(up to 2) |
| FTDEV1PSU8 Power Combo Unit, 26V 2A DC outputs |                                           | Connect with one doorstation and one monitor(up to 8)         |

## 7.Cables Requirements

parameter.

The maximum distance of the wiring is limited in the DT system. Using different cables may also affect the maximum distance which the system can reach.

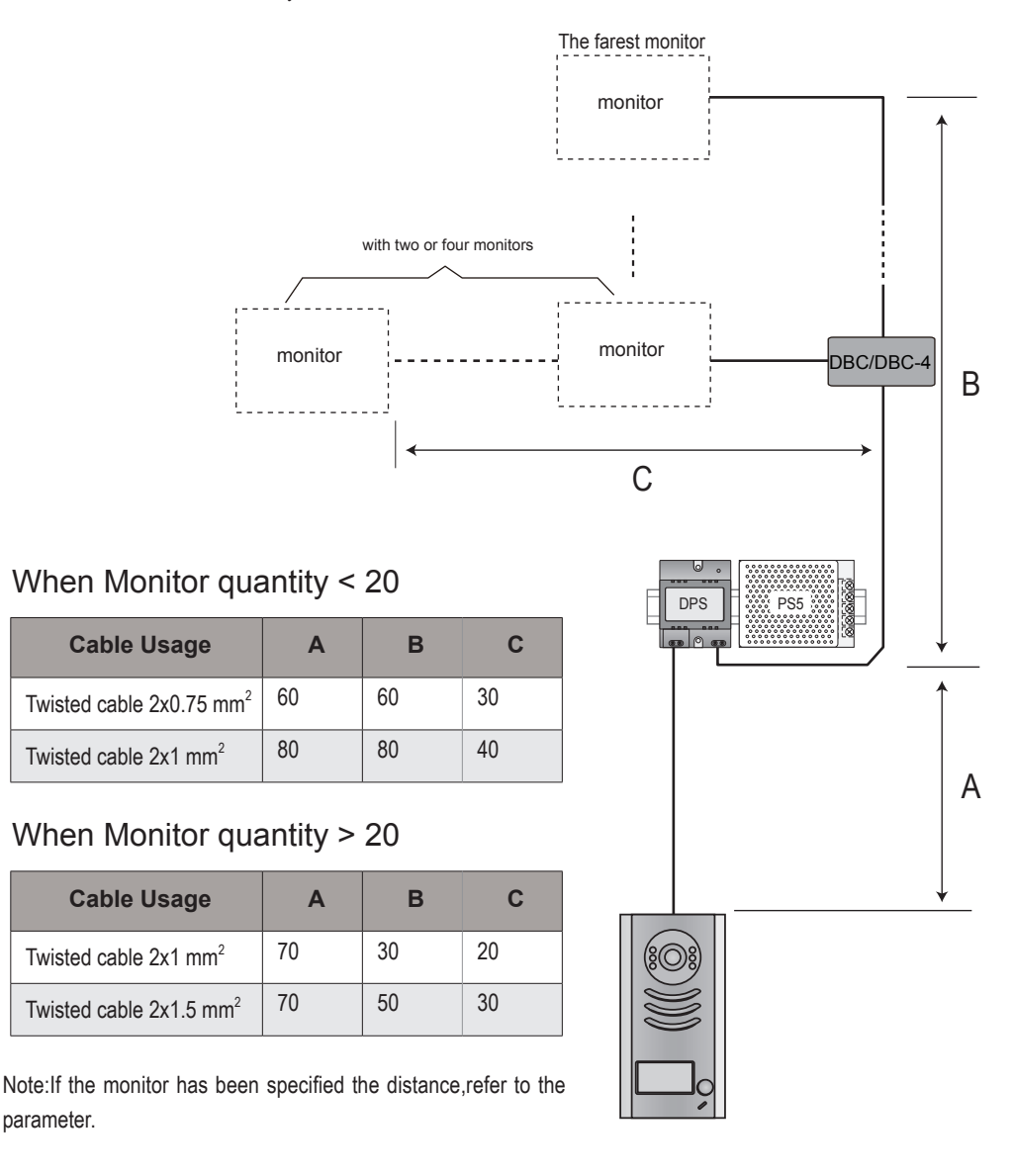

The design and specifications can be modified without notice to the user. Right to interpret and copyright of this manual are reserved.

ROHS (E FORTESSA distributed by CHALLENGER SECURITY PRODUCTS 10 Sandersons Way, Blackpool, FY4 4NB Tel :01253 791888 Fax:01253 791887 Email: enquiries.challenger@adivision.co.uk Website: www.challenger.co.uk FTDEV1P\_Instructions \_Rev02